## **INSTRUCTIONS FOR LOGGING ON TO PARENT WEB**

## **<u>RenWeb</u>** is now part of FACTS.

Parents who preferred to log into their ParentsWeb account from a bookmark or from a link on our school website can continue to do so. Parents who preferred to log into their ParentsWeb accounts from <u>RenWeb.com</u> should now go to <u>FACTSmgt.com</u>.

Select <u>Parent Log In</u> and then <u>FACTS Family Online (ParentsWeb)</u> from the dropdown in the upper right hand corner. The RenWeb Home app name is not changing and parents still have access to the app. You may see cosmetic changes, such as a new logo. No matter how you choose to log in, your credentials (username and password) will remain the same.

## For first time users only:

1. Log on to <u>www.shschool.org</u> and click on Parent Web button - blue button in top right corner.

- 2. Follow the Create New Parents Web Account instructions.
- 3. School ID is SACRED-TX.

4. Enter your email address as User Name. (The email address you enter must be the same as the one on file with the school.)

5. Click on New Parent Login. A password will be emailed to the address given.

After you have your password, log on to <u>www.shschool.org</u> and click on the Parent Web button.

1. Enter the school ID – SACRED-TX.

2. Enter your email address as User Name.

3. Enter the password you received from Renweb. Click Parent Login. Several options will appear. Classroom: allows you to see grades by class and assignments. Student Schedule: lists your child's current classes and times. Click on your choice. You will be able to see all your children listed with one log in.